The Office of Information and Organizational Systems

# MCPS Online Administrative Student Information System (OASIS)

**Extracurricular Activity Fee** 

**User Manual** 

July 20, 2007

## **Table of Contents**

| In | troduct | ion                                                         | . 1 |
|----|---------|-------------------------------------------------------------|-----|
| 1  | View    | v Extracurricular Activity Fee Participation                | . 2 |
|    | 1.1     | Viewing Student Participation by School                     | . 2 |
|    | 1.2     | Viewing Student Participation Student by Student            | . 4 |
| 2  | Edit    | Individual Extracurricular Activity (ECA) Fee Participation | . 6 |
|    | 2.1     | Direct Student Data Input                                   | . 6 |
|    | 2.2     | Input from School Participation Lists                       | . 8 |
| 3  | Uplo    | bading Extracurricular Activity Fee Participation List      | 11  |
| 4  | Con     | nmon Tasks                                                  | 13  |
|    | 4.1     | Log On and Off of OASIS                                     | 13  |
|    | 4.2     | Search for Students                                         | 13  |
|    | 4.3     | Select a School                                             | 15  |

## Introduction

The OASIS Extracurricular Activity Fee module is a tool used by the MCPS/ECA Fee office to view, upload, or edit data on Secondary students' Extracurricular Activity (ECA) Fee participation. Certain users at schools may view data for students in their schools.

This User Manual provides brief step-by-step instructions for using the Extracurricular Activity Fee module. The section on Common Tasks of this manual describes how to search for students and schools to determine student participation -- **Common Tasks** that users need to know for this and other OASIS modules.

Please remember to log out of OASIS when you, the user, finish your session in OASIS.

## **1** View Extracurricular Activity Fee Participation

You can view student participation by calling up a list of students by school and by participation status, or by viewing the status of a specific student.

### 1.1 Viewing Student Participation by School

- **1.** Log onto OASIS.
- 2. Hover the mouse over the **Student Demographics** tab and click on **Extracurricular Activity (ECA) Fee**.

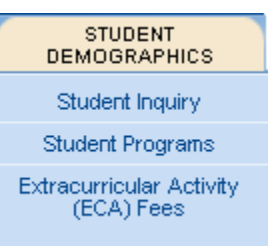

**3.** Click on **Student Activity Fee Participation List** in the left-hand side, navigation tool bar. The **Participation List** screen displays with a message asking ECA Office users with multi-school access to select a school from the **Select Another School:** drop-down list. (If you had selected a school in a prior task, that school may be the default school, and that message will not display.)

If you need to select a school, on the **School Detail** tab, go to the drop-down list for **Select Another School:** and select the desired school.

- 4. Once a school is selected, the **Participation List** screen displays with the name of the school, the school year. There are three listing options for the **Participation:** drop-down list display:
  - YES students for whom the activity Fee have been paid
  - NO students who have opted out of activity fee payment
  - PENDING students for whom payment has yet to be completed

NO is the default option.

| Extracurricular Activity (ECA)                            | > Student Demographics > Extracurricular Activity (ECA) Fee                              |
|-----------------------------------------------------------|------------------------------------------------------------------------------------------|
| Fee                                                       |                                                                                          |
| Student ECA Fee                                           | Participation List                                                                       |
| Add Student ECA Fee                                       | (i) This screen helps to view participation status of all the active students by school. |
| Student ECA Participation List                            | <u> </u>                                                                                 |
| Upload Extracurricular Activity<br>Fee Participation List | School: ROSA PARKS MIDDLE(155)                                                           |
|                                                           | School Year: 2008                                                                        |
| Student Detail School Detail                              |                                                                                          |
| Rosa Parks Middle (155)                                   | Participation: Please Select                                                             |
| ID: 1632 (active)                                         | Please Select                                                                            |
| 19200 Olney Mill Road                                     | NO                                                                                       |
| Phone: (301) 924-3180                                     | PENDING                                                                                  |
| Hide 🗖                                                    |                                                                                          |
| Select Another School:                                    |                                                                                          |
| Please Select                                             |                                                                                          |

The option selected controls which listing is displayed. Once an option is selected, the **Participation List** screen expands to display the corresponding, alphabetical list of students. The following screen lists just one student with a status of "Yes" for a middle school.

| Extracurricular Activity (ECA) > Student Demographics > Extracurricular Activity (ECA) Fee |                        |                                                                                    |                          |                  |                        |          | 🚇 Printer Friendly |  |  |
|--------------------------------------------------------------------------------------------|------------------------|------------------------------------------------------------------------------------|--------------------------|------------------|------------------------|----------|--------------------|--|--|
| Fee                                                                                        |                        |                                                                                    |                          |                  |                        |          |                    |  |  |
| Student ECA Fee                                                                            | Participation          | Participation List                                                                 |                          |                  |                        |          |                    |  |  |
| Add Student ECA Fee                                                                        | (i) There are total of | ) There are total of 1 student(s) for the selected activity fee status and school. |                          |                  |                        |          |                    |  |  |
| Student ECA Participation List                                                             | •                      |                                                                                    |                          |                  |                        |          |                    |  |  |
| Upload Extracurricular Activity<br>Fee Participation List                                  | (i) This screen hel    | ps to view participat                                                              | ion status of all the ac | tive students by | school.                |          |                    |  |  |
|                                                                                            |                        |                                                                                    |                          |                  |                        |          |                    |  |  |
| Student Detail School Detail                                                               | Scho                   | ol: ROSA PARKS N                                                                   | MDDLE(155)               |                  |                        |          |                    |  |  |
| Rosa Parks Middle (155)<br>ID: 1632 (active)                                               | School Ye              | ar: 2008                                                                           |                          |                  |                        |          |                    |  |  |
| 19200 Olney Mill Road<br>Phone: (301) 924-3180                                             | Participati            | on: YES                                                                            | •                        |                  |                        |          |                    |  |  |
| Hide 🗖                                                                                     | <u>Multi Sort</u>      |                                                                                    |                          |                  |                        |          |                    |  |  |
| Select Another School:                                                                     | StudentID              | <u>Last Name</u>                                                                   | First Name               | M.I              | Activity Fee<br>Status | User     | <u>Date</u>        |  |  |
| Please Select                                                                              | 993                    |                                                                                    | Y - C                    | в                | YES                    | MCoslica | 07/20/2007         |  |  |
|                                                                                            | Multi Sort             |                                                                                    |                          |                  |                        |          |                    |  |  |

5. Click on the desired student's StudentID. The Student Extracurricular Activity Fee Status screen displays.

| Extracurricular Activity (ECA) > Student Demographics > Extracurricular Activity (ECA) Fee |                  |            |            |         |          |                        | 🔒 P      | rinter Friendly |             |        |
|--------------------------------------------------------------------------------------------|------------------|------------|------------|---------|----------|------------------------|----------|-----------------|-------------|--------|
| Fee Student ECA Fee Add Student ECA Fee                                                    | Student E        | xtracurric | ular Activ | vity Fe | e Status |                        |          |                 |             |        |
| Student ECA Participation List                                                             |                  |            |            |         |          |                        |          |                 |             | New    |
| Upload Extracurricular Activity<br>Fee Participation List                                  | <u>StudentID</u> | Last Name  | First Name | M.I     | Sch Year | Activity Fee<br>Status | User     | Date            |             |        |
|                                                                                            | 993              |            | Y.         | B       | 2008     | Y                      | MCoslica | 07/20/2007      | <u>Edit</u> | Delete |
| Student Detail School Detail                                                               |                  |            |            |         |          |                        |          |                 |             | New    |

If you had searched for records with a Participation status of "NO," for a student without the ECA Fee information yet entered, the screen would display an information message. Since no record was found, the screen does not display the <u>Edit</u> and <u>Delete</u> fields.

| Extracurricular Activity (ECA)<br>Fee<br>Student ECA Fee<br>Add Student ECA Fee<br>Student ECA Participation List<br>Upload Extracurricular Activity<br>Fee Participation List | Student Demographics > Extracurricular Activity (ECA) Fee              |           |            |     |          |                        |      |      | 🚇 Printer Friendly |
|----------------------------------------------------------------------------------------------------|------------------------------------------------------------------------|-----------|------------|-----|----------|------------------------|------|------|--------------------|
| Fee                                                                                                    |                                                                        |           |            |     |          |                        |      |      |                    |
| Student ECA Fee                                                                                                    | Student Extracurricular Activity Fee Status                            |           |            |     |          |                        |      |      |                    |
| Add Student ECA Fee                                                                                                    | No Extracurricular Activity Fee Status found for the selected student. |           |            |     |          |                        |      |      |                    |
| Student ECA Participation List                                                                                                    | <u> </u>                                                               |           |            |     |          |                        |      |      |                    |
| Upload Extracurricular Activity<br>Fee Participation List                                                                                                    |                                                                        |           |            |     |          |                        |      |      | New                |
| Student Detail School Detail                                                                                                    | <u>StudentID</u>                                                       | Last Name | First Name | M.I | Sch Year | Activity Fee<br>Status | User | Date |                    |
|                                                                                                    | No Records Foun                                                        | id.       |            |     |          |                        |      |      |                    |
|                                                                                                    |                                                                        |           |            |     |          |                        |      |      | New                |

#### 1.2 Viewing Student Participation Student by Student

#### 1. Log onto OASIS.

Hover the mouse over the **Student Demographics** tab and click on **Extracurricular Activity (ECA) Fee**.

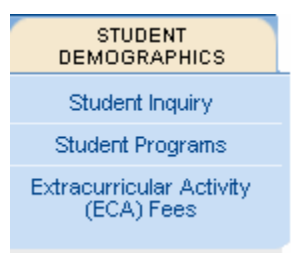

- 2. Click on Student Activity Fee on the left-hand, navigation tool bar.
- **3.** Search for the record of an individual student. For guidance on how to search for students, see the section Search for Students.

If a record were found for the student, a Student Extracurricular Activity Fee Status screen for the student would show the student's present participation status, with  $\mathbf{Y}$  for yes – has paid,  $\mathbf{No}$  – has not paid, and  $\mathbf{P}$  – payment pending.

| Extracurricular Activity (ECA)  Student Demographics > Extracurricular Activity (ECA) Fee |                  |            |            |         |          |                        |          |            | inter Friendly |        |
|-------------------------------------------------------------------------------------------|------------------|------------|------------|---------|----------|------------------------|----------|------------|----------------|--------|
| Fee Student ECA Fee Add Student ECA Fee                                                   | Student E        | xtracurric | ular Activ | ity Fee | Status   |                        |          |            |                |        |
| Student ECA Participation List                                                            |                  |            |            |         |          |                        |          |            |                | New    |
| Upload Extracurricular Activity<br>Fee Participation List                                 | <u>StudentID</u> | Last Name  | First Name | M.I     | Sch Year | Activity Fee<br>Status | User     | Date       |                |        |
|                                                                                           | 993              |            | Y          | в       | 2008     | Y                      | MCoslica | 07/20/2007 | <u>Edit</u>    | Delete |
| Student Detail School Detail                                                              |                  |            |            |         |          |                        |          |            |                | New    |

If no ECA fee payment were found, the screen would print an information message to that effect. The Activity Fee Status field is blank, as there is no record of the student's participation status.

| Extracurricular Activity (ECA)                                                                     | > Student Demographies > Extraourricular Activity (ECA) Fees          Student Extracurricular Activity Fee Status         ① No Extracurricular Activity Fee Status found for the selected student.             StudentID       Last Name         First Name       M.I         Sch Year       Activity Fee         Create User       Mod User         No Records Found. | 🚇 Printer Friendly |            |     |          |                        |             |          |     |
|----------------------------------------------------------------------------------------------------|----------------------------------------------------------------------------------------------------|--------------------|------------|-----|----------|------------------------|-------------|----------|-----|
| Fees                                                                                               |                                                                                                    |                    |            |     |          |                        |             |          |     |
| Student Activity Fee                                                                               | Student Extracurricular Activity Fee Status                                                                                                    |                    |            |     |          |                        |             |          |     |
| Add Student Activity Fee () No Extracurricular Activity Fee Status found for the selected student. |                                                                                                    |                    |            |     |          |                        |             |          |     |
| Student Activity Fee Participation<br>List                                                         | Ŭ                                                                                                    |                    |            |     |          |                        |             |          |     |
| Upload Student Activity Fee<br>Participation List                                                  |                                                                                                    |                    |            |     |          |                        |             |          | New |
| Student Detail School Detail                                                                       | <u>StudentID</u>                                                                                                    | Last Name          | First Name | M.I | Sch Year | Activity Fee<br>Status | Create User | Mod User |     |
|                                                                                                    | No Records Four                                                                                                    | No Records Found.  |            |     |          |                        |             |          |     |
|                                                                                                    |                                                                                                    |                    |            |     |          |                        |             |          | New |

# 2 Edit Individual Extracurricular Activity (ECA) Fee Participation

Users in the MCPS/ECA Fee office, with authorization to enter or update student participation in the **Extracurricular Activity (ECA) Fee** module — or even delete a student record — have two paths to data editing functionality.

#### 2.1 Direct Student Data Input

1. Hover the mouse over the **Student Demographics** tab, and click on **Extracurricular Activity (ECA) Fee.** 

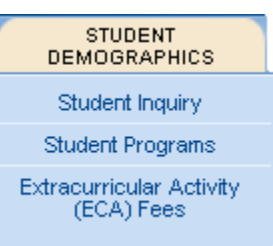

- If the Student Detail tab -- on the left-hand side, navigation tool bar is not selected, do so. Then select the desired student either by entering the Student ID and clicking Go, or by checking <u>Advanced Search</u> or using the Student Search screen to search for the student. See the Search for Students section of this user manual for guidance on using OASIS' student search capabilities.
- **3.** Each student's record can be directly accessed. Click on **Add Student Activity Fee**, on the left-hand, navigation tool bar, under **Extracurricular Activity (ECA) Fee**.
- 4. The Add Student Extracurricular Activity Fee screen displays, with Participation Status options that may be set from a drop-down list.

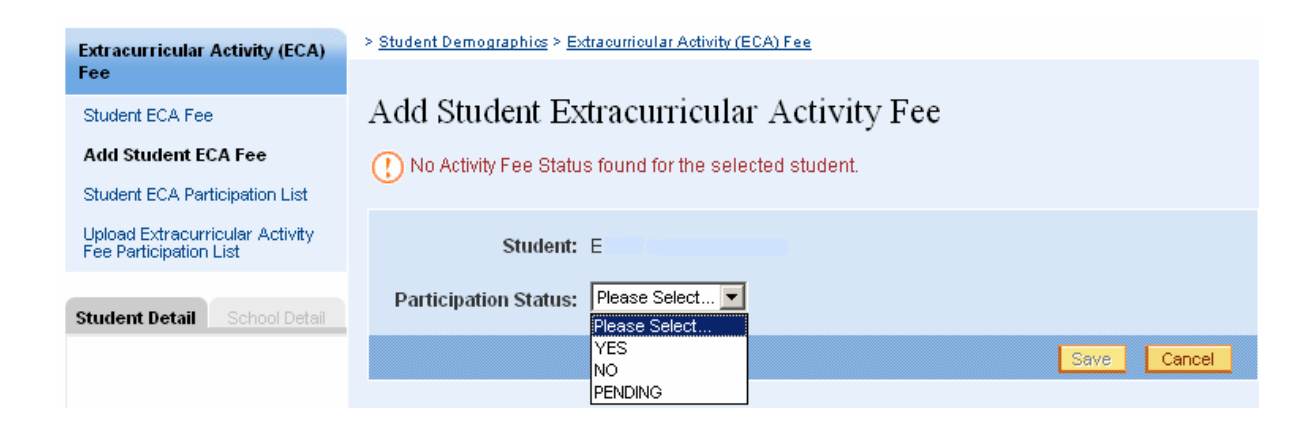

If there is no data regarding a student's payment of the ECA Fee, the default **Participation Status** in the drop-down field is "**No**," with an information message reading, "**No Activity Fee Status found for the selected student**." Without that information message, a "**NO**" means that a user has saved "**NO**" as the Participation Status of the student. Select a status and click SAVE. The screen refreshes with a messing confirming the save.

| Extracurricular Activity (ECA)                            | > Student Demographics > Extraourricular Activity (ECA) Fee       |  |  |  |  |  |
|-----------------------------------------------------------|-------------------------------------------------------------------|--|--|--|--|--|
| Fee                                                       |                                                                   |  |  |  |  |  |
| Student ECA Fee                                           | Add Student Extracurricular Activity Fee                          |  |  |  |  |  |
| Add Student ECA Fee                                       | () Activity Fee participation status has been saved successfully. |  |  |  |  |  |
| Student ECA Participation List                            |                                                                   |  |  |  |  |  |
| Upload Extracurricular Activity<br>Fee Participation List | Student: Y                                                        |  |  |  |  |  |
|                                                           | Participation Status: YES                                         |  |  |  |  |  |
| Student Detail School Detail                              |                                                                   |  |  |  |  |  |
|                                                           | Save Cancel                                                       |  |  |  |  |  |

- 5. If there already is an activity fee record for the student, and you do not select a changed Participation Status, the **Save** button is not available. Click **Cancel**.
- 6. If this is a new entry for the student in the current school year, the **Participation Status** default option is "Please Select..." Clicking on the field displays the options of "Yes," "No" and "Pending." Select the correct option from drop-down list. Click **Save** to commit the change to the OASIS database.

| Extracurricular Activity (ECA)                            | > Student Demographics > Extraourricular Activity (ECA) Fee |
|-----------------------------------------------------------|-------------------------------------------------------------|
| Fee                                                       |                                                             |
| Student ECA Fee                                           | Add Student Extracurricular Activity Fee                    |
| Add Student ECA Fee                                       | Student: Y                                                  |
| Student ECA Participation List                            |                                                             |
| Upload Extracurricular Activity<br>Fee Participation List | Participation Status: Please Select 💌                       |
|                                                           | Save Cancel                                                 |
| Student Detail School Detail                              |                                                             |

7. Likewise, if the student already has a Participation Status entered for the current school year, and you need to change that status, select the correct option from the **Participation Status** drop-down list. Click **Save** to commit the change to the OASIS database.

**Note:** Whenever a user first creates or modifies a record with activity fee participation ("Yes," "No," or "Pending"), that user is indicated as the **User** of the record. The creation or latest modification date becomes the **Date**.

| Extracurricular Activity (ECA)         > Student Demographics > Extracurricular Activity (ECA) Fee         2           Fee         2         2 |                  |           |            |     |          |                        |          | Pr 🖴       | inter Friendly |        |
|----------------------------------------------------------------------------------------------------|------------------|-----------|------------|-----|----------|------------------------|----------|------------|----------------|--------|
| Student ECA Fee Student Extracurricular Activity Fee Status                                                                                    |                  |           |            |     |          |                        |          |            |                |        |
| Add Student ECA Fee                                                                                                    |                  |           |            |     |          |                        |          |            |                |        |
| Student ECA Participation List                                                                                                    |                  |           |            |     |          |                        |          |            |                | New    |
| Upload Extracurricular Activity<br>Fee Participation List                                                                                      | <u>StudentiD</u> | Last Name | First Name | M.I | Sch Year | Activity Fee<br>Status | User     | Date       |                |        |
|                                                                                                    | 993              |           | Y          | в   | 2008     | Y                      | MCoslica | 07/20/2007 | Edit           | Delete |
| Student Detail School Detail                                                                                                    |                  |           |            |     |          |                        |          |            |                | New    |

Any subsequent user who subsequently modifies the record becomes the User, and the most recent date the status is modified becomes the Date.

#### 2.2 Input from School Participation Lists

Authorized users can also arrive at the **Add Student Activity Fee** screen using the Student Extracurricular Activity Fee Participation List function. Using this route, student may be selected by school filtered by their Extracurricular Activity Fee status, from an expanded **Participation List** screen.

1. Hover the mouse over the **Student Demographics** tab, and click on **Extracurricular Activity (ECA) Fee.** 

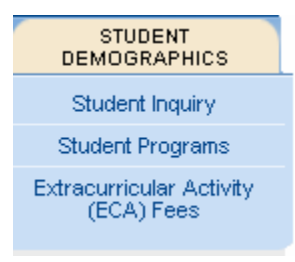

2. On the left-hand, navigation tab, click **Student Activity Fee Participation List**. The **Participation List** screen displays.

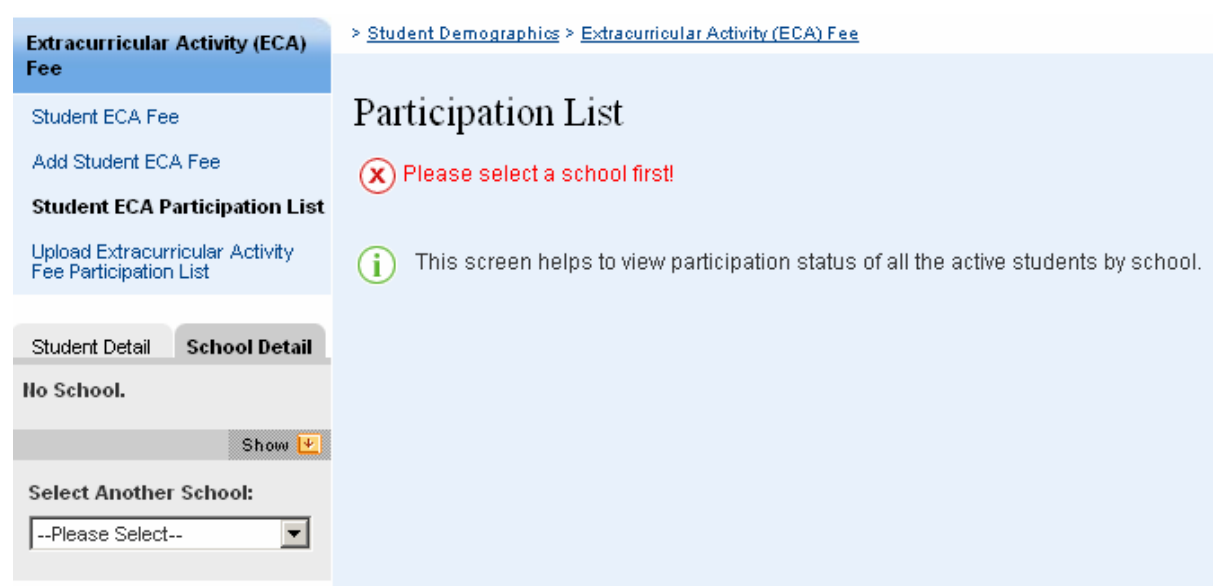

3. If no school has been previously selected, a message asks you to select a school. Do so from the **Select Another School:** drop-down list. The **Participation List** screen refreshes with the name of the school you selected, the current school year, and the **Participation** drop-down list.

| Participation List                                                                      |  |  |  |  |  |  |
|-----------------------------------------------------------------------------------------|--|--|--|--|--|--|
| () This screen helps to view participation status of all the active students by school. |  |  |  |  |  |  |
| School: MONTGOMERY BLAIR HIGH(757)                                                      |  |  |  |  |  |  |
| School Year: 2007                                                                       |  |  |  |  |  |  |
| Participation: Please Select 💌                                                          |  |  |  |  |  |  |

- **4.** To view the school's participation list by participation status, select one of the three participation options from the **Participation:** drop-down list display:
  - YES students for whom the activity Fee have been paid
  - NO students who have opted out of activity Fee payment
  - PENDING students for whom payment has yet to be completed

There will be a pause, usually under one minute, as the system compiles the desired list.

| > <u>Student Demograp</u>                         | Student Demographics > Extracurricular Activity (ECA) Fees                                                                                                    |                                            |                                         |                               |                |                      |  |  |  |  |  |
|---------------------------------------------------|----------------------------------------------------------------------------------------------------|--------------------------------------------|-----------------------------------------|-------------------------------|----------------|----------------------|--|--|--|--|--|
| Participatio                                      | On List<br>tal of 2 students for<br>h helps to view parti                                                                                                    | the selected schoo<br>cipation status of a | l and activity fee<br>Il the active stu | e status.<br>dents by school. |                |                      |  |  |  |  |  |
| Schoo<br>Partici                                  | School: MONTGOM<br>DiYear: 2007<br>pation: PENDING                                                                                                    | ERY BLAIR HIGH(7                           | 57)                                     |                               |                |                      |  |  |  |  |  |
|                                                   |                                                                                                    |                                            | 1                                       |                               |                |                      |  |  |  |  |  |
| StudentID                                         | StudentID         Last Name         First Name         M.I         Activity Fee         Create User         Mod User           Status         Status |                                            |                                         |                               |                |                      |  |  |  |  |  |
| 738 Q Q PENDING PRC_ACTIVITY_FEE PRC_ACTIVITY_FEE |                                                                                                    |                                            |                                         |                               |                |                      |  |  |  |  |  |
| <u>911</u>                                        | W                                                                                                    |                                            | E                                       | PENDING                       | PRC_ACTIVITY_I | FEE PRC_ACTIVITY_FEE |  |  |  |  |  |
|                                                   |                                                                                                    |                                            |                                         |                               |                |                      |  |  |  |  |  |

5. Click on the **StudentID** number of a student whose status you wish to enter or update. The module directs you to its **Student Activity Fee** functionality. The **Student Extracurricular Activity Fee Status screen** displays.

| Extracurricular Activity (ECA)<br>Fee                     | > Student Demographics > Extracurricular Activity (ECA) Fee |            |            |          |          |                        |          |            | inter Friendly |        |
|-----------------------------------------------------------|-------------------------------------------------------------|------------|------------|----------|----------|------------------------|----------|------------|----------------|--------|
| Student ECA Fee Add Student ECA Fee                       | Student E                                                   | xtracurric | ular Activ | rity Fee | e Status |                        |          |            |                |        |
| Student ECA Participation List                            |                                                             |            |            |          |          |                        |          |            |                | Nevv   |
| Upload Extracurricular Activity<br>Fee Participation List | <u>StudentID</u>                                            | Last Name  | First Name | M.I      | Sch Year | Activity Fee<br>Status | User     | Date       |                |        |
|                                                           | 993                                                         |            | Y          | B        | 2008     | Y                      | MCoslica | 07/20/2007 | Edit           | Delete |
| Student Detail School Detail                              |                                                             |            |            |          |          |                        |          |            |                | New    |

MCPS/ECA users, with read/write access, are able to <u>Edit</u> the Student Extracurricular Activity Fee Status participation record. If <u>Delete</u> is chosen, a browser message asks you to confirm that you want to delete the student's activity fee status record from the OASIS database.

6. Clicking the <u>Edit</u> option activates Add Student Activity Fee functionality. The Add Student Extracurricular Activity Fee screen displays with the options for you to select whether the participation status is YES, NO, or PENDING. The following screen example exhibits the three status options.

| Extracurricular Activity (ECA)             | > Student Demographics > Extraourricular Activity (ECA) Fees |  |  |  |  |  |
|--------------------------------------------|--------------------------------------------------------------|--|--|--|--|--|
| Fees                                       |                                                              |  |  |  |  |  |
| Student Activity Fee                       | Add Student Extracurricular Activity Fee                     |  |  |  |  |  |
| Add Student Activity Fee                   | Student: E                                                   |  |  |  |  |  |
| Student Activity Fee Participation<br>List | Participation Status: Please Select                          |  |  |  |  |  |
| Upload Student Activity Fee                | Please Select                                                |  |  |  |  |  |
| Participation List                         | YES Save Cancel                                              |  |  |  |  |  |
|                                            |                                                              |  |  |  |  |  |
| Student Detail School Detail               |                                                              |  |  |  |  |  |

If you have updated the student's information, the **Add Student Activity Fee** screen will report that the update was successful.

## **3 Uploading Extracurricular Activity Fee Participation List**

**Note:** The ECA office can upload text files it receives from schools of activity fee participation list. It will then export from Fortis to MS Excel, and import data to OASIS in the following comma delimited, text format, one record per student:

StudID,x,scl

- The 6-digit Student\_ID followed immediately by a comma,
- A one character participation indicator, with the only valid entries being **Y** (Yes, a participant), **N** (No, not a participant) and **P** (Pending), followed immediately by a comma
- The 3-digit school number

The file name is in the format of mmddyy.txt.

ECA Upload instructions:

- 1. Hover over the **Student Demographics** tab, and click on **Extracurricular Activity** (ECA) Fee.
- 2. Select the school for a data upload from the Select Another School: drop-down list on the School Detail tab.

**Note:** An "N" here means that the student is not a participant; it never means, for uploaded data, that there is no activity fee data for the student; hence, when calling up the student record, there will not be an accompanying message indicating that no activity fee data was found for the student.

| Extracurricular Activ                         | rity (ECA)         | > <u>Student Demographics</u> > <u>Extraourrioular Activity (ECA) Fee</u> |
|-----------------------------------------------|--------------------|---------------------------------------------------------------------------|
| Fee                                           |                    |                                                                           |
| Student ECA Fee                               |                    | Upload Extracurricular Activity Fee List                                  |
| Add Student ECA Fee                           |                    | Activity File: Browse                                                     |
| Student ECA Participat                        | tion List          | Load Activity File                                                        |
| Upload Extracurricul<br>Fee Participation Lis | lar Activity<br>st |                                                                           |
|                                               |                    | File Name:                                                                |
| Student Detail Sch                            | ool Detail         | Number Of Lines:                                                          |
| Sligo Middle (778)<br>ID: 1710 (active)       |                    | Upload Status:                                                            |
| 1401 Dennis Avenue<br>Phone: (301) 230-5908   |                    |                                                                           |
|                                               | Hide 🗖             |                                                                           |
| Select Another Scho                           | ool:               |                                                                           |

**3.** Enter the file name and directory path in the **Activity File**: text field, or click **Browse** and select its name and path.

**4.** Click **Load Activity File**. A message will announce a successful upload. The file's data has been successfully committed to the OASIS database. If a file has an error, an error message will appear regarding the record(s).

On the various screens that display the user that created and/or modified the record, the user who was logged on and uploaded files is indicated as the creator and modifier of the records. Any different, subsequent user who modifies a file is indicated then as the modifier.

## 4 Common Tasks

This section provides general guidance on how to perform certain tasks common to OASIS modules.

## 4.1 Log On and Off of OASIS

To log on to OASIS:

Enter your User name and Password, and select the appropriate domain.

When finished, click Go.

| Login                      |              |  |
|----------------------------|--------------|--|
| i Please Enter username an | id password. |  |
| Hoor name                  |              |  |
| User name.                 |              |  |
| Password:                  |              |  |
| Log on to:                 | MCPSMD       |  |
|                            |              |  |

To log off of OASIS, click the **Log Out** link in the upper right-hand corner.

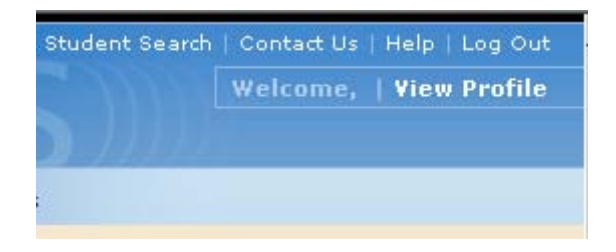

#### 4.2 Search for Students

To search for the student's record:

On the OASIS menu, click the **Student Search** link in the upper right-hand corner. The **Student Search** screen appears.

| Mont                                                                   | gomery                                                                                                    | County Publ             | ic Schools                              |                                                                                                    | ome, userno1   View Profile |
|------------------------------------------------------------------------|----------------------------------------------------------------------------------------------------|-------------------------|-----------------------------------------|----------------------------------------------------------------------------------------------------|-----------------------------|
| Q                                                                      | Jiiiiie Adiiiii                                                                                                    | instrative student in   | normation system                        |                                                                                                    |                             |
| SCHEDULING                                                             | ENROLLMENT                                                                                                    | STUDENT<br>DEMOGRAPHICS | GRADE<br>REPORTING                      |                                                                                                    |                             |
|                                                                        | > <u>Stude</u>                                                                                                    | nt Demographics         |                                         |                                                                                                    | 🚇 Printer Friendly          |
| Student Detail School D                                                | Detail                                                                                                    |                         |                                         |                                                                                                    |                             |
| No Student.                                                            | Stuc                                                                                                    | lent Search             |                                         |                                                                                                    |                             |
| Sh                                                                     | ow 💌 😱                                                                                                    | Enter search parameters | at least one field must be entered      |                                                                                                    |                             |
| Find Another Student:                                                  | 0                                                                                                    | Zinor ocaron parametere | , arieder one held maar be enkeled.     |                                                                                                    |                             |
| Enter Student ID                                                       | Go                                                                                                    | Student ID:             |                                         |                                                                                                    |                             |
|                                                                        |                                                                                                    | SSN:                    |                                         |                                                                                                    |                             |
| t User Tip                                                             |                                                                                                    | Last Name:              |                                         |                                                                                                    |                             |
| Welcome to OASIS!<br>Suspensions and Student                           |                                                                                                    | First Name:             |                                         |                                                                                                    |                             |
| Programs modules will be<br>back online by the first day<br>of school. | /                                                                                                    | Status:                 | C Active C Inactive C Either/Don't Know |                                                                                                    |                             |
|                                                                        |                                                                                                    |                         |                                         | Clear Search                                                                                                    |                             |
|                                                                        | 100 million (100 million (100 m |                         |                                         | 1999 - 1999 - 1999 - 1997 - 1997 - 1997 - 1997 - 1997 - 1997 - 1997 - 1997 - 1997 - 1997 - 1997 - 1997 - 1997 -<br>1997 - 1997 - 1997 - 1997 - 1997 - 1997 - 1997 - 1997 - 1997 - 1997 - 1997 - 1997 - 1997 - 1997 - 1997 - 1997 - |                             |

Enter search criteria in one or more fields. You can search for a student using the Student ID, social security number (SSN), Last Name, First Name, or a combination of fields. Use the percent sign (%) as a wildcard to enter part of a name or number. For example, entering a **Last Name** and **R%** in the **First Name** field retrieves all students with the designated last name and whose first name begins with R. The **First Name** field is optional, but its use expedites finding the desired student.

| Student Search                                                   |                                         |              |  |  |  |  |  |  |
|------------------------------------------------------------------|-----------------------------------------|--------------|--|--|--|--|--|--|
| (i) Enter search parameters; at least one field must be entered. |                                         |              |  |  |  |  |  |  |
| Student ID:                                                      |                                         |              |  |  |  |  |  |  |
| SSN:                                                             |                                         |              |  |  |  |  |  |  |
| Last Name:                                                       | Groves                                  |              |  |  |  |  |  |  |
| First Name:                                                      | R%                                      |              |  |  |  |  |  |  |
| Status:                                                          | C Active C Inactive C Either/Don't Know |              |  |  |  |  |  |  |
|                                                                  |                                         | Clear Search |  |  |  |  |  |  |

For **Status**, click an option button to search by status:

Active: All active students that meet the search criteria

Inactive: All inactive students that meet the search criteria

**Either/Don't Know**: All students that meet the search criteria regardless of their active/inactive status

Click Search. You will see the list of students that match your search criteria.

| Student Search<br>Search Results (Click on a column heading to sort the list) |                  |                   |      |            |     |           |                              |                    |  |
|-------------------------------------------------------------------------------|------------------|-------------------|------|------------|-----|-----------|------------------------------|--------------------|--|
| <u>Student ID</u>                                                             | <u>Last Name</u> | <u>First Name</u> | M.I. | D.O.B      | Age | Active YN | Last School<br>Name          | Last School<br>No. |  |
| <u>743</u>                                                                    | н                | В                 | н    | 01/21/1988 | 18  | Y         | Montgomery<br>Blair High     | 757                |  |
| <u>621</u>                                                                    | н                | L                 | М    | 10/06/1984 | 21  | N         | Rosemary Hills<br>Elementary | 794                |  |
| <u>960</u>                                                                    | н                | N                 | В    | 07/11/1997 | 9   | Y         | Sligo Creek<br>Elementary    | 517                |  |
| <u>585</u>                                                                    | н                | R                 | S    | 01/03/1982 | 24  | N         | Sherwood High                | 503                |  |
| <u>621</u>                                                                    | н                | S                 | N    | 09/23/1984 | 22  | N         | Watter Johnson<br>High       | 424                |  |
| <u>563</u>                                                                    | н                | s                 | м    | 05/04/1981 | 25  | Ν         | N/a                          | 0                  |  |
|                                                                               |                  |                   |      |            |     |           |                              |                    |  |

#### 4.3 Select a School

If you are involved in more than one school, you be asked to select the appropriate one. To do so,

- 1. On the right-hand menu, see the School Detail tab. If necessary, click it to make it active.
- 2. Under Select Another School:, click the down arrow. A list of schools displays.
- 3. Click on the school name to select it.

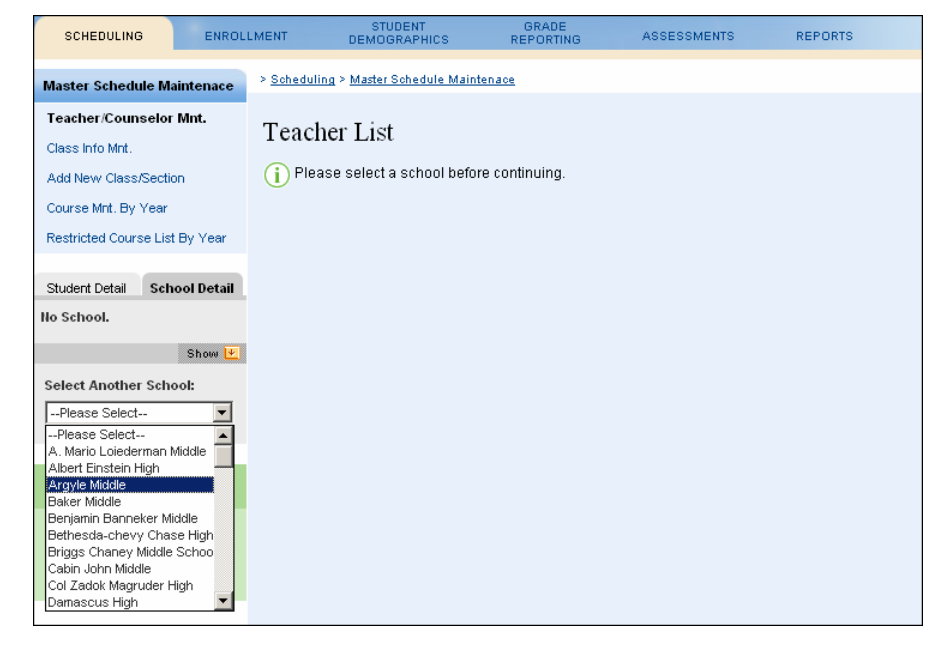